### MacOS 收信軟體設定 —— Webmail

#### 版本: macOS Sequoia 15.3.2

適用於:

- 1. 2020/05 後入學之學生, 無論在學或畢業。
- 2. 2020/05前入學之學生,目前已畢業,且已收到系統移轉通知信。
- 3. 台大醫院員工
- 4. 已申請姓名帳號之校友(如: johnsmith@ntu.edu.tw)
- 1. 請打開"郵件"

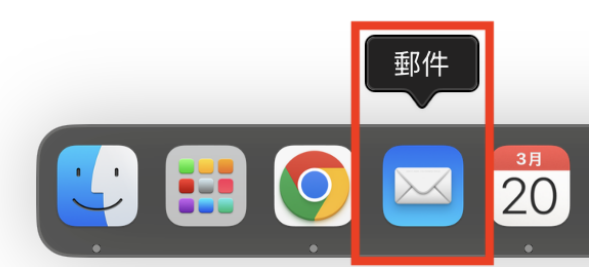

若在下方 Dock 中沒有找到, 請點"啟動台"後, 在裡面找"郵件"

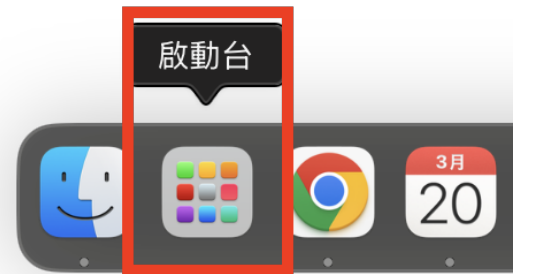

2. 請點擊"郵件">"加入帳號"(若從未設定過任何信箱,可以略過此步驟)

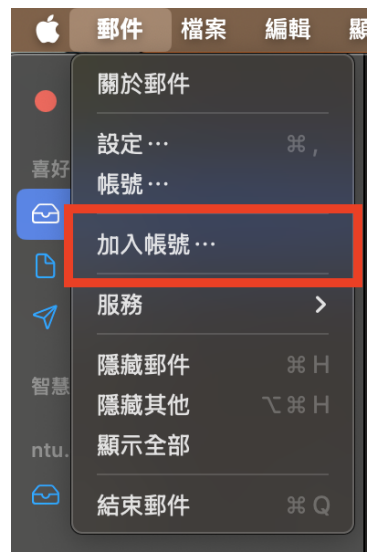

3. 請點擊"其他郵件設定"

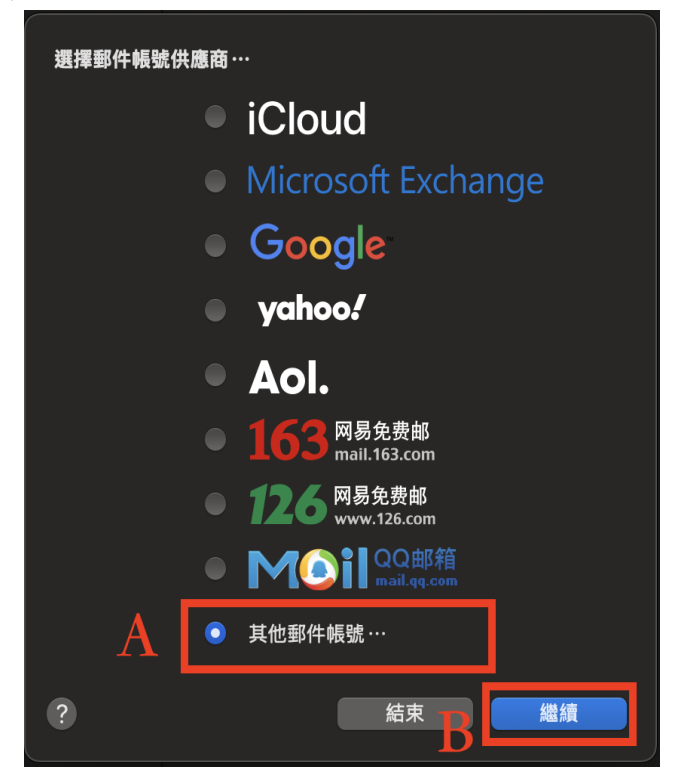

4. 填寫以下資訊, 並點擊"登入"

| 加入郵件帳號 若要開始,請填寫下列資訊:         |              |  |  |  |
|------------------------------|--------------|--|--|--|
| 名稱: 王小明<br>電子郵件地址: d90123456 | 6@ntu.edu.tw |  |  |  |
| 密碼:●●●●●●●●                  | ••           |  |  |  |
| 取消                           | 返回 登入        |  |  |  |

- 5. 請填入以下資訊:
  - a. 帳號種類: POP
  - b. 收件伺服器:
    - i. 如果您的帳號名稱為學號,請填入: msa.ntu.edu.tw
    - ii. 如果您的帳號名稱為英文姓名縮寫(包含:醫院員工與畢業校友),請
      - 填入: <mark>ccms.ntu.edu.tw</mark>
  - c. 寄件伺服器: **smtps.ntu.edu.tw**

| 電子郵件地址:        | d90123456@ntu.edu.tw |
|----------------|----------------------|
| 使用者名稱:         | 自動                   |
| 密碼:            | •••••                |
| <b>a</b> 帳號類型: | POP                  |
| b 收件伺服器:       | msa.ntu.edu.tw       |
| C 寄件伺服器:       | smtps.ntu.edu.tw     |
|                | 無法驗證帳號名稱或密碼。         |
| 取消             | 返回登入                 |

完成上述步驟後,您的信件將會出現在軟體上,但設定尚未完成!

6. 請點擊"郵件">"設定"

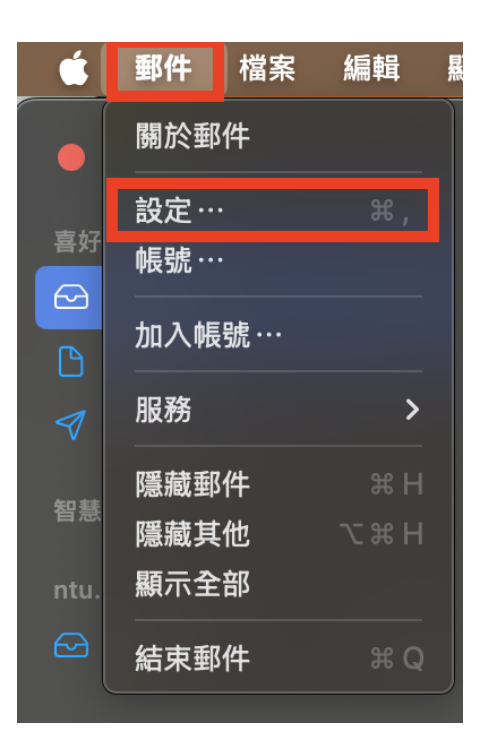

| ● ● ●                               | ▲ • • • • • • • • • • • • • • • • • • •                                                                                                    |            |
|-------------------------------------|----------------------------------------------------------------------------------------------------|------------|
| @ ntu.edu.tw<br>POP<br>iCloud<br>停用 | ● 帳號資訊 信箱動作 伺服器設定<br>● 飲用此帳號<br>狀態: 連線 ●<br>指述: ntu.edu.tw<br>電子解件.mtth: 下小明 < d90123456@ntu.edu.tw>                                                                                                    |            |
|                                     | <ul> <li>▲ 5 まりドラシュ・ 1 5 1 35 4 25 5 1 25 5 5 5 (and 12 4 5 5 5 (and 12 4 5 5 5 5 (and 12 4 5 5 5 5 (and 12 4 5 5 5 5 (and 12 4 5 5 5 5 (and 12 4 5 5 5 5 5 (and 12 4 5 5 5 5 5 5 5 5 (and 12 4 5 5 5 5 5 5 5 5 (and 12 4 5 5 5 5 5 5 5 5 (and 12 4 5 5 5 5 5 5 5 5 5 5 5 5 5 5 5 5 5 5</li></ul> | V0 44#8 /4 |
|                                     | <b>請提</b> 示我略短入於                                                                                                    | КВ的郵件      |
| + -                                 |                                                                                                    |            |

7. 請點擊"帳號">"ntu.edu.tw",將"收取郵件後移除伺服器上的備份"設定為"一個月"

8. 點擊"伺服器設定"> 取消勾選"自動管理連線設定"

|           |           |           |                  | -               | 帳                  | 諕         |                     |      |             |          |   |
|-----------|-----------|-----------|------------------|-----------------|--------------------|-----------|---------------------|------|-------------|----------|---|
|           | 633<br>一般 | (1)<br>帳號 | <b>区</b><br>垃圾郵件 | 格式<br>字體與顏色     | - <b>○-○</b><br>檢視 | 」<br>編寫郵件 | <u>×</u> ♪%]<br>簽名檔 |      | した。<br>延伸功能 | ●<br>隱私權 |   |
| O ntu.edu | u.tw      |           |                  |                 |                    | 帳號資訊      | 信箱動作                | 伺服器詞 | 没定          |          |   |
| iCloud    |           |           | 收件伺服             | 服器 (POP)        |                    |           |                     |      |             |          |   |
| 停用        |           |           | 使用者              | 名稱: d901        | 23456@nt           | u.edu.tw  |                     |      |             |          |   |
|           |           |           |                  | 密碼:●●●●         | •••••              |           |                     |      |             |          |   |
|           |           |           | 主機               | 名稱: msa.        | ntu.edu.tw         |           |                     |      |             |          |   |
|           |           |           |                  | 2 自             | 勧管理連線記             | <b>设定</b> |                     |      |             |          |   |
|           |           |           | 安件伺服             | 進階<br>昭嬰 (CMTD) | POP設定              |           |                     |      |             |          |   |
|           |           |           |                  | 帳號∶ntu.e        | edu.tw             |           | _                   |      | _           | _        |   |
|           |           |           |                  | <b>4100</b>     |                    |           |                     |      |             |          |   |
|           |           |           | 使用者              | 名稱: 回留:         | 2                  |           |                     |      |             |          |   |
|           |           |           | # <b>#</b>       | 密碼: ●●●●        |                    |           |                     |      |             |          |   |
|           |           |           | 土惊               | 名稱·Smip         | s.ntu.edu.t        | w         |                     |      |             |          |   |
|           |           |           |                  |                 |                    |           |                     |      |             |          |   |
|           |           |           |                  |                 |                    |           |                     |      |             |          |   |
|           |           |           |                  |                 |                    |           |                     |      |             |          |   |
|           |           |           |                  |                 |                    |           |                     |      |             |          |   |
|           |           |           |                  |                 |                    |           |                     |      |             |          |   |
| + -       |           |           |                  |                 |                    |           |                     |      |             |          |   |
|           |           |           |                  |                 |                    |           |                     |      |             |          | ? |
|           |           |           |                  |                 |                    |           |                     |      |             |          |   |

- 9. 請確認以下資訊填寫正確:
  - 【A、收件伺服器(POP)】
    - 使用者名稱: 請輸入帳號名稱 \*\*\***請勿加入 @ntu.edu.tw** \*\*\*
    - 主機名稱:
      - 如果您的帳號名稱為學號,請填入: msa.ntu.edu.tw
      - 如果您的帳號名稱為**英文姓名縮寫**(包含:醫院員工與畢業校友),請 填入: ccms.ntu.edu.tw
    - 連接埠: 995
    - 認證: <mark>密碼</mark>
    - 確認勾選"使用 TLS/SSL"
  - 【B、寄件伺服器 (SMTP)】
    - 使用者名稱: 請輸入帳號名稱 \*\*\*請勿加入 @ntu.edu.tw \*\*\*
    - 主機名稱: smtps.ntu.edu.tw
    - 連接埠: 465
    - 認證: <mark>密碼</mark>
    - 確認勾選"使用 TLS/SSL"

若發現資料有誤,請**務必在修改正確後,點擊"儲存"**。

| OP ntu.edu.tw   |                      | 帳號資訊 信箱動作 伺服器設定                     |
|-----------------|----------------------|-------------------------------------|
| iCloud<br>停用    | 收件伺服器(Pe<br>使用者名稱:   | POP)<br>d90123456                   |
| 收件伺服器           | 密碼:<br>主機名稱:         | msa.ntu.edu.tw<br>自動管理連線設定          |
| (POP)           | 連接埠:<br>認證:<br> <br> | 995                                 |
|                 | 寄件伺服器(SI<br>帳號:      | smTP)                               |
| 寄件伺服器<br>(SMTP) | 使用者名稱:<br>密碼:        | d90123456                           |
|                 | 王機名稱:                | smtps.ntu.edu.tw<br>自動管理連線設定<br>465 |
| + -             | <mark>路</mark> 認證:   | 密碼                                  |

## 國立臺灣大學

## 計算機及資訊網路中心

# 諮詢電話: (02)3366-5023、(02)3366-5022 諮詢信箱: <u>cchelp@ntu.edu.tw</u>

Copyright © National Taiwan University Computer and Information Networking Center All Rights Reserved